## 1. 多要素認証の初期登録設定

https://aka.ms/MFASetup ヘアクセスし、多要素認証の認証要素の登録をします。

1 愛大アカウント (xxxxxxxx@ehime-u.ac.jp) を入力し「次へ」をクリックします。

|              | ד 📑                        | カウントに | サインイン |        | × +                                 |   |                                                                    |    |    |   | $\times$ |
|--------------|----------------------------|-------|-------|--------|-------------------------------------|---|--------------------------------------------------------------------|----|----|---|----------|
| $\leftarrow$ | $\rightarrow$              | С     | ଜ     | Ô      | https://login.microsoftonline.com/c | P | $\forall \! \! \! \! \! \! \! \! \! \! \! \! \! \! \! \! \! \! \!$ | to | ₹≦ | Ē |          |
|              |                            |       |       |        |                                     |   |                                                                    |    |    |   |          |
|              |                            |       |       |        |                                     |   |                                                                    |    |    |   |          |
|              |                            |       |       |        | Microsoft                           |   |                                                                    |    |    |   |          |
|              |                            |       |       |        |                                     |   |                                                                    |    |    |   |          |
|              |                            |       |       | U<br>U | 1717                                |   |                                                                    |    |    |   |          |
|              | vpn220328101@ehime-u.ac.jp |       |       |        |                                     |   |                                                                    |    |    |   |          |
|              | アカウントをお持ちではない場合、作成できます。    |       |       |        |                                     |   |                                                                    |    |    |   |          |
|              | アカウントにアクセスできない場合           |       |       |        |                                     |   |                                                                    |    |    |   |          |
|              |                            |       |       |        |                                     |   |                                                                    |    |    |   |          |
|              |                            |       |       |        | l                                   | Ŭ | <b>₹</b> ^                                                         |    |    |   |          |
|              |                            |       |       |        |                                     |   |                                                                    |    |    |   |          |

2 愛媛大学シングルサインオンページに遷移するので、パスワードを入力し「サインイン」をクリックします。

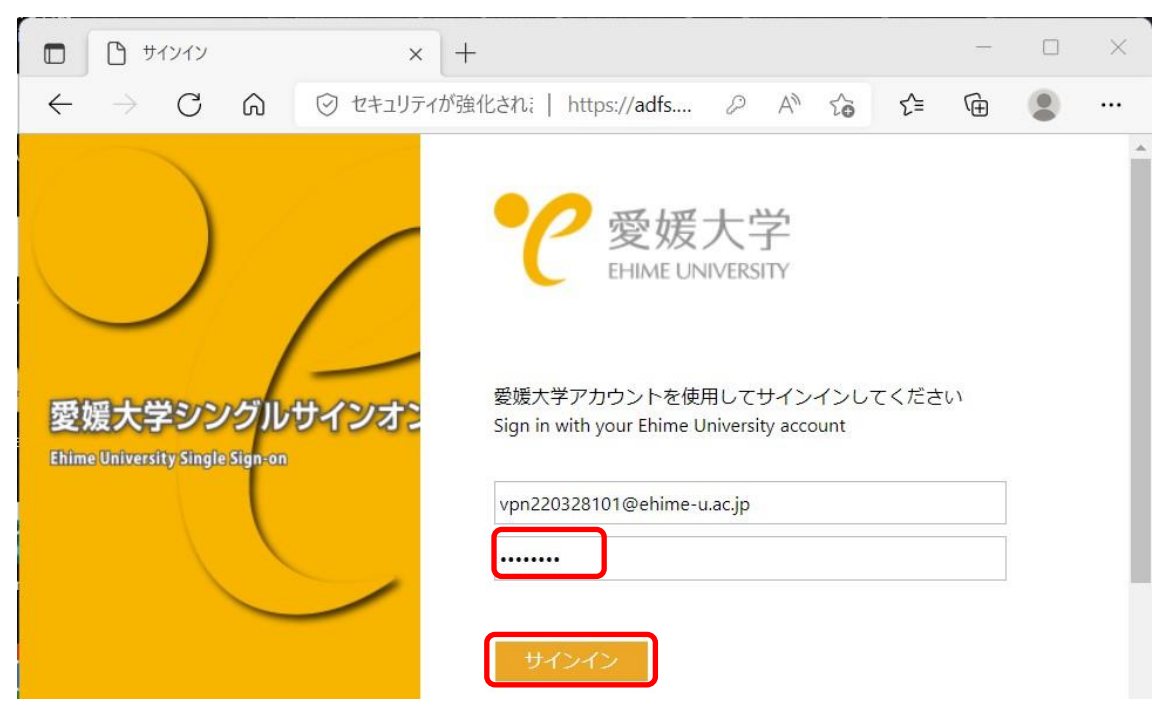

3 詳細情報が必要と表示されるので、「次へ」をクリックします。

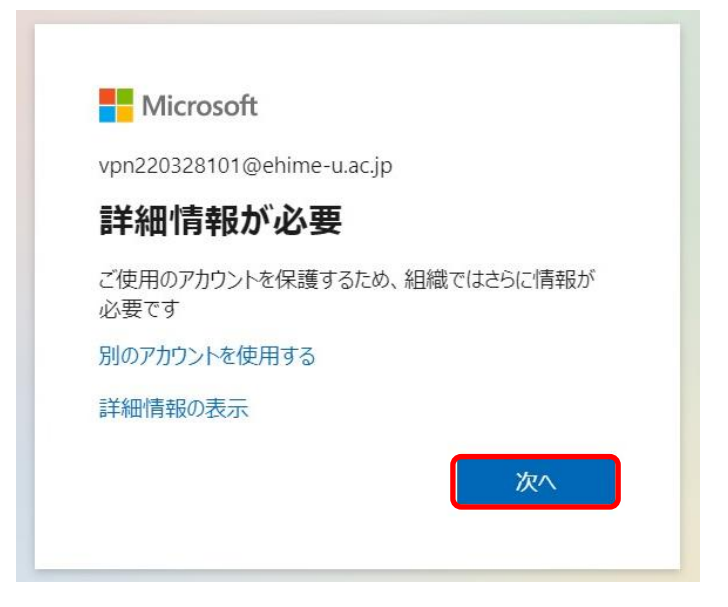

4 追加のセキュリティ確認画面で「国/地域」の選択で日本を選択し、電話番号を入力します。「テキスト メッセージでコードを送信する」(SMS)か「電話する」か選択し、「次へ」をクリックします。

| <ul> <li>追加のセキュリティ確認 × +</li> </ul>                                                                                                    | -     |      | × |
|----------------------------------------------------------------------------------------------------|-------|------|---|
| $\leftarrow \hspace{0.1 cm} \rightarrow \hspace{0.1 cm} \mathbb{C} \hspace{0.1 cm} \widehat{\mbox{ \ \ \ }} \hspace{0.1 cm} \hspace{0.1 cm} \hbox{https://account.activedirectory.windowsaz} \hspace{0.1 cm} \mathbb{A}^{\hspace{0.1 cm} \wedge} \hspace{0.1 cm} \hspace{0.1 cm} $ | Ē     |      |   |
| Microsoft                                                                                                    |       |      |   |
| 追加のセキュリティ確認                                                                                                    |       |      |   |
| パスワードに電話の確認を追加することにより、アカウントを保護します。 アカウントをセキュリティで保護する<br>デオを見る                                                                                                    | う方法につ | ついてビ |   |
| 手順 1: ご希望のご連絡方法をお知らせください。                                                                                                    |       |      |   |
| 認証用電話                                                                                                    |       |      |   |
| 日本 (+81) 🗸 090                                                                                                    |       |      |   |
| 方法<br>● テキストメッセージでコードを送信する<br>○ 電話する                                                                                                    |       |      |   |
| 電話番号はアカウントのセキュリティのためにのみ使用されます。標準の電話料金と SMS 料金が適用されます。                                                                                                    | 次^    | ×    |   |

| <ul> <li>         追加のセキュリティ確認 × +     </li> </ul>                                                                                    | o × |
|----------------------------------------------------------------------------------------------------|-----|
| $\leftarrow$ $\rightarrow$ $\bigcirc$ $\bigcirc$ https://account.activedirectory.windowsaz $\land$ $\land$ $\checkmark$ $\checkmark$ |     |
| Microsoft                                                                                                    | *   |
| 追加のセキュリティ確認                                                                                                    |     |
| パスワードに電話の確認を追加することにより、アカウントを保護します。 アカウントをセキュリティで保護する方法につい<br>デオを見る                                                                   | てビ  |
| 手順 2: お客様の電話 +81 ■■■■■■■ にテキスト メッセージを送信しました<br>確認コードを受け取ったら、ここに入力してください<br>658921                                                    |     |
| キャンセル 確認                                                                                                    |     |
|                                                                                                    |     |
| <b>0</b> 「確認に成功しました」と表示されたら「完了」をクリックします。<br>                                                                                         |     |
| 追加のセキュリティ確認                                                                                                    |     |
| パスワードに電話の確認を追加することにより、アカウントを保護します。 アカウントをセキュリティで保護する方法につい<br>デオを見る                                                                   | てビ  |
| 手順 2: お客様の電話 +81 09■■■■■■■■ にテキスト メッセージを送信しました                                                                                       | - 1 |

5 登録した電話番号に確認コードが届くので、届いた数字を入力し「確認」をクリックします。

| C | 「確認に成功しました」と表示されたら「元」」をクリックします。                                      |
|---|----------------------------------------------------------------------|
|   | 追加のセキュリティ確認                                                          |
| 1 | パスワードに電話の確認を追加することにより、アカウントを保護します。 アカウントをセキュリティで保護する方法についてビ<br>デオを見る |
|   | 手順 2: お客様の電話 +81 09 ■ ■ ■ ■ ■ ■ ■ ■ にテキスト メッセージを送信しました<br>確認に成功しました。 |
|   |                                                                      |
|   | 完了                                                                   |

多要素認証の利用の準備が完了しました。

7 「サインインの状態を維持しますか?」と表示されるので、適宜選択します。

| Microsoft          |            |           |
|--------------------|------------|-----------|
| vpn220328101@ehi   | me-u.ac.jp |           |
| サインインの物            | 状態を維持し     | ,ますか?     |
| これにより、サインインを<br>す。 | 求められる回数を調  | 或らすことができま |
| ○ 今後このメッセーシ        | びを表示しない    |           |
|                    | いいえ        | はい        |

## 1-2. 多要素認証の追加のセキュリティ設定

認証がうまくいかなかったり、携帯を忘れたり、紛失したりした場合のため、複数 の認証方法を設定しておいてください。

上記初期設定の続きで作業するか https://aka.ms/MFASetup ヘアクセスし、「追加 のセキュリティ確認」画面を表示します。

1 「アプリケーションで通知する」場合(スマホ)

スマートフォンに「Microsoft Authenticator」というアプリをスマートフォンにダウンロードしておいてください。

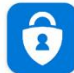

Microsoft Authenticat... Microsoft Corporation

iPhone の場合は App Store ヘアクセス

Android の場合は Google Play ヘアクセス

2 「Authenticator アプリの設定」を選択する

| □ □ 追加のセキュリティ確認 × +                                                                                              |                |        |         | -          |    | ×   |  |
|----------------------------------------------------------------------------------------------------|----------------|--------|---------|------------|----|-----|--|
| $\leftarrow$ $\rightarrow$ C $\bigcirc$ https://account.activedirectory.windowsazure.com/proofup.aspx?proofup=1  | $\forall_{\#}$ | to     | ∠ే≡     | œ          |    |     |  |
| Icrosoft                                                                                                    | vpn2           | 203281 | 01@ehim | ie-u.ac.jp |    | ? ^ |  |
|                                                                                                    |                |        |         |            |    |     |  |
| 追加のセキュリティ確認                                                                                                    |                |        |         |            |    |     |  |
| パスワードを使用してサインインする場合、登録されているデパイスからも応答する必要があります。これによって、八ッカーが盗<br>ンインする問題が発生しづらくなります。 アカウントをセキュリティで保護する方法についてビデオを見る | きんだ)           | パスワー   | ドのみを    | 使用して       | サイ |     |  |
| 必要に応じて設定オプションを変更してください。                                                                                          |                |        |         |            |    |     |  |
| 既定ではこの確認オプションが使用されます。                                                                                            |                |        |         |            |    |     |  |
| 認証用電話にコードを送信する 🖌                                                                                                 |                |        |         |            |    |     |  |
| 応答に使用する方法を選択してください。                                                                                              |                |        |         |            |    |     |  |
| 次のオプションの 1 つまたは複数をセットアップしてください。 詳細情報を見る                                                                          |                |        |         |            |    |     |  |
| ☑ 認証用電話 * 日本(+81) ~                                                                                              |                |        |         |            |    |     |  |
| □ 勤務先電話 (Lync 電話を使用しな 国/地域を選択してください ∨                                                                            |                |        |         |            |    | - 1 |  |
|                                                                                                    |                |        |         |            |    |     |  |
|                                                                                                    |                |        |         |            |    |     |  |
| ☑ 認証アプリまたはトークン Authenticator アプリの設定                                                                              |                |        |         |            |    |     |  |
|                                                                                                    |                |        |         |            |    |     |  |
| 4                                                                                                    |                |        |         |            |    | +   |  |

3 各自のスマートフォンで「Microsoft Authenticator」を起動して、QR コード画像にカメラをかざして スキャンしてください。通信状態が悪いと失敗することがあります。ネットワーク環境のよい場所で再度 試してみてください。

・スマートフォンでの操作です。

|               | 13:47 🗖 🗃 🗃 🊔 🔸 | @ 🗇 🛡 🖌 🛢 80% | 13:47 🖬 🗃 🗃 🔹 🔹 | (2 13 ♥⊿ 🕯 80%   |         |
|---------------|-----------------|---------------|-----------------|------------------|---------|
|               | アカウント           | ୍ ପ୍          | ← アカウントの進       | 1<br>1<br>1<br>1 |         |
|               | (商) 🦸 バッテリーの最   | 適化をオフにする      | どのようなアカウントを追加し  | っていますか?          |         |
|               | + アカウントの道       | Etta          | 個人用アカウント        | <u>(</u> )       |         |
|               | 🧪 アカウントの編       | 集             | 職場または学校アカ       | ウント ①            |         |
| 6             | 🙆 🌣 ille        |               | 8 他のアカウント (Go   | ogle.            |         |
|               | @ ヘルプ           |               | Pacebook (a.C.) |                  |         |
| Authenticator |                 |               |                 |                  |         |
| アプリを起動        | 2. アプリでフ        | 'カウントを追加し、"   | 職場または学校アカウン     | ト"を選択            | 表示されている |
|               |                 | _             |                 |                  | 画像をスキャン |
|               | 1               |               |                 |                  |         |
|               |                 |               |                 |                  |         |
|               |                 |               |                 |                  |         |
|               |                 |               |                 |                  |         |
|               |                 |               |                 |                  |         |
|               | < ○             |               | < O             |                  |         |

・PCの表示です。このQRコードを携帯電話でスキャンします。スキャンが完了しAuthenticator に登録 できたことを確認したら「次へ」をクリックしてください。スマートフォンに「サインインを承認します か」と表示されるので「承認」をタップします。

| モバイル アプリケーションの構成                                                          |    |
|---------------------------------------------------------------------------|----|
| 次の手順でモバイルアプリケーションを構成してください。                                               |    |
| 1. Windows Phone、Android、または iOS の Microsoft Authenticator アプリをインストールします。 |    |
| 2. アプリでアカウントを追加し、"職場または学校アカウント" を選択します。                                   |    |
| 3. 下の画像をスキャンしてください。                                                       |    |
|                                                                           |    |
| 画像をスキャンできない場合は、アプリケーションに次の情報を入力してください。                                    |    |
| URL: https://bn1bd06.eu.phonbet/pad/d06.eu.phon55                         |    |
| アプリケーションに 6桁のコードが表示されている場合、[次へ]を選択します。                                    | ~  |
| x~ =+>>t                                                                  | ยเ |

**3** 「認証アプリ-iPhone」などと表示されていれば登録完了です。

\*ここでチェックした方法を用いた多要素認証で https://aka.ms/MFASetup ヘサインインが可能になり 認証方法の変更が可能になります。携帯を忘れたり、紛失したりした場合のため、必ず複数の認証方法を 設定しておいてください。

| <ul> <li>         追加のセキュリティ確認         ×         +         </li> </ul>                                                    |          |           | -          |    | ×   |
|----------------------------------------------------------------------------------------------------|----------|-----------|------------|----|-----|
| $\leftarrow$ $\rightarrow$ $\bigcirc$ $\bigcirc$ https://account.activedirectory.windowsazure.com/proofup.aspx?proofup=1 | A" 20    | ₹)≡       | Ē          |    |     |
| Microsoft                                                                                                    | /pn22032 | 3101@ehin | ne-u.ac.jp | 1  | ? ^ |
| 追加のセキュリティ確認                                                                                                    |          |           |            |    |     |
| パスワードを使用してサインインする場合、登録されているデバイスからも応答する必要があります。これによって、ハッカーが盗<br>ンインする問題が発生しづらくなります。 アカウントをセキュリティで保護する方法についてビデオを見る         | だパスワ     | ードのみを     | 使用して       | サイ |     |
| 必要に応じて設定オプションを変更してください。                                                                                                  |          |           |            |    |     |
| 既定ではこの確認オプションが使用されます。                                                                                                    |          |           |            |    |     |
| アプリケーションで通知する 🗸                                                                                                    |          |           |            |    |     |
| 応答に使用する方法を選択してください。                                                                                                    |          |           |            |    |     |
| 次のオプションの1つまたは複数をセットアップしてください。 詳細情報を見る                                                                                    |          |           |            |    |     |
| ☑ 1000月電話 * 日本 (+81) ~ ■■■■■■                                                                                            |          |           |            |    |     |
| D )務先電話 (Lync 電話を使用しな 国/地域を選択してください ~ 内線                                                                                 |          |           |            |    |     |
| ☑ <苫の認証用電話 * 日本 (+81) ▼                                                                                                  |          |           |            |    |     |
| ☑ 3証アプリまたはトークン Authenticator アプリの設定                                                                                      |          |           |            |    |     |
| 認証アプリ - iPhone 削除                                                                                                    |          |           |            |    |     |
|                                                                                                    |          |           |            |    |     |
| •                                                                                                    |          |           |            |    |     |